# ZENworks 11 SP3 Asset Inventory -Adding Hardware to Inventory Reports

#### February 2014

#### **Novell**<sub>®</sub>

Asset Inventory allows you to scan and collect hardware data for devices in your Management Zone. The hardware data includes information such as keyboard, video adapter, CD/DVD, hard drive, and BIOS. Any hardware that cannot be categorized is listed as Other Hardware in the inventory report.

If a device has hardware that has not been reported through an inventory scan, you can manually add the hardware to the device's inventory report. The following sections explain how to perform this task:

- Section 1, "Prerequisites," on page 1
- Section 2, "Workflow Diagram," on page 1
- Section 3, "Procedure," on page 1
- Section 4, "Legal Notices," on page 2

### **1** Prerequisites

- Ensure that you have the Device Rights > Modify right for the device whose inventory report you want to add hardware to.
- Ensure that you have the View Detailed Inventory right to view software/ hardware details in the inventory report.

## 2 Workflow Diagram

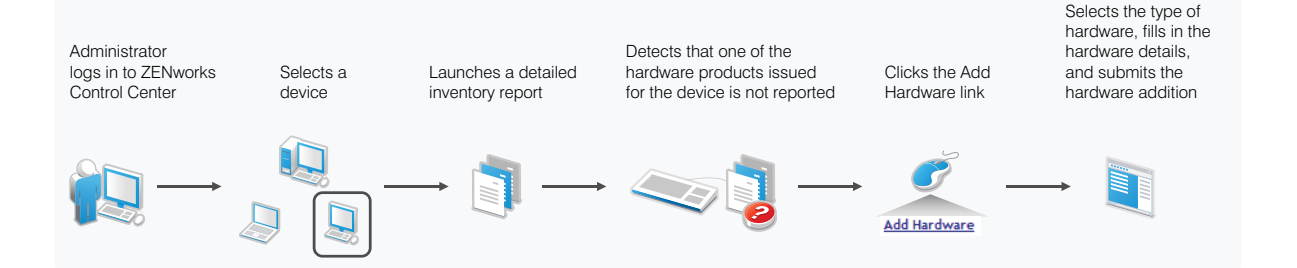

## 3 Procedure

To manually add a hardware product to a device:

- 1 In ZENworks Control Center, click Devices > Workstations.
- 2 Select the workstation to which you want to add the hardware product, then click *Inventory*.
- **3** Click Detailed Hardware/Software Inventory.
- 4 Scroll to the bottom of the inventory report, then click Add Hardware.

- **5** On the Add Hardware page, select the type of hardware you want from the list. For example, select *Keyboard*.
- 6 Fill in the required details for the selected hardware, then click *Submit*.

The hardware is added to the Hardware section of the inventory report. Logical drive and Network Driver are listed separately under the respective sections in the inventory report.

### 4 Legal Notices

Novell, Inc. makes no representations or warranties with respect to the contents or use of this documentation, and specifically disclaims any express or implied warranties of merchantability or fitness for any particular purpose. Further, Novell, Inc. reserves the right to revise this publication and to make changes to its content, at any time, without obligation to notify any person or entity of such revisions or changes.

Further, Novell, Inc. makes no representations or warranties with respect to any software, and specifically disclaims any express or implied warranties of merchantability or fitness for any particular purpose. Further, Novell, Inc. reserves the right to make changes to any and all parts of Novell software, at any time, without any obligation to notify any person or entity of such changes.

Any products or technical information provided under this Agreement may be subject to U.S. export controls and the trade laws of other countries. You agree to comply with all export control regulations and to obtain any required licenses or classification to export, re-export, or import deliverables. You agree not to export or re-export to entities on the current U.S. export exclusion lists or to any embargoed or terrorist countries as specified in the U.S. export laws. You agree to not use deliverables for prohibited nuclear, missile, or chemical biological weaponry end uses. Please refer to the Novell International Trade Services Web page (http://www.novell.com/info/exports/) for more information on exporting Novell software. Novell assumes no responsibility for your failure to obtain any necessary export approvals.

Copyright © 2014 Novell, Inc. All rights reserved. No part of this publication may be reproduced, photocopied, stored on a retrieval system, or transmitted without the express written consent of the publisher.

Novell, Inc. 1800 South Novell Place Provo, UT 84606 U.S.A. www.novell.com

*Online Documentation:* To access the latest online documentation for this and other Novell products, see the Novell Documentation Web page (http://www.novell.com/documentation).

#### **Novell Trademarks**

For Novell trademarks, see the Novell Trademark and Service Mark list (http://www.novell.com/ company/legal/trademarks/tmlist.html).

#### **Third-Party Materials**

All third-party trademarks are the property of their respective owners.